## 地図から自宅/地点を登録する

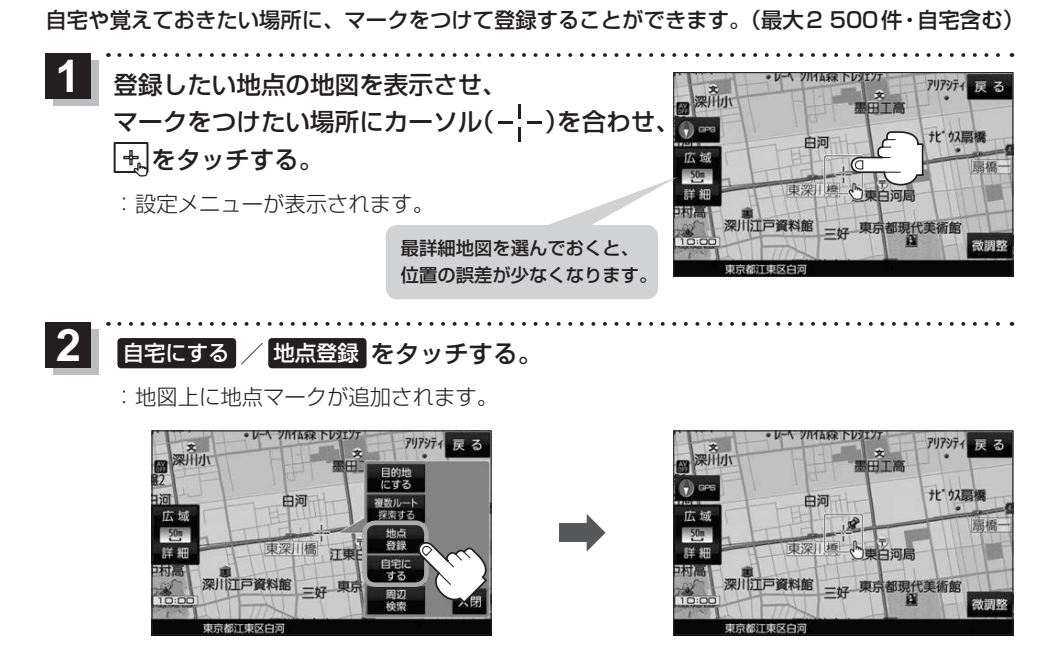

・登録した自宅/地点の編集、削除については「ア P.66をご覧ください。
・登録地点の表示をしない設定にしている場合は、登録しても地図上にマークは表示されません。
「ア P.96